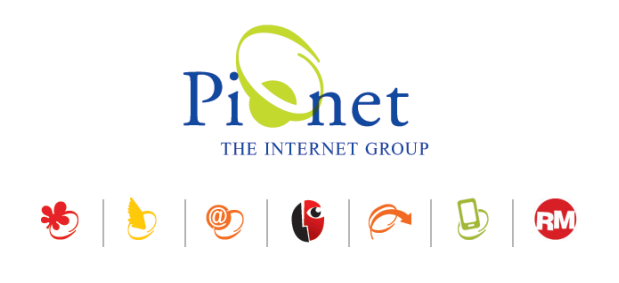

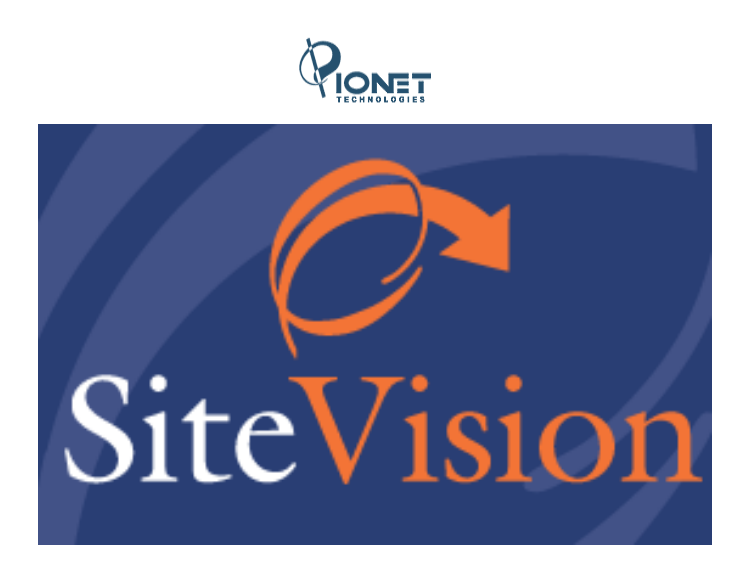

# Release Notes August 2014 עדכונים, תוספות ושיפורים

גרסה 21

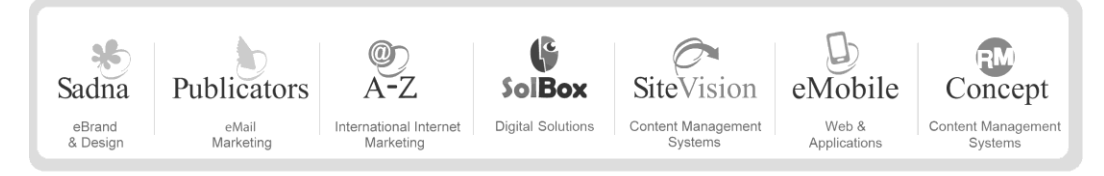

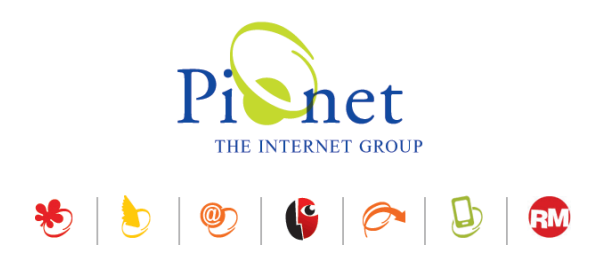

# תקציר עדכונים, תוספות ושיפורים

תוספות ועדכונים

# קטגוריות

#### שכפול קטגוריות

נוספה אפשרות לשכפל קטגוריות עם או בלי תתי הקטגוריות ושיוכי הפריטים של הקטגוריה, וכמו כן לשכפל את הפריטים המשויכים לקטגוריה כפריטים חדשים (ולא רק משויכים) בעת שכפול הקטגוריה. (בגרסת אנטרפרייז בלבד).

#### שיוך פריט לקטגוריות מתוך כרטיס הפריט

נוספה אפשרות לשיוך פריט לקטגוריות מתוך כרטיס הפריט עצמו, במקום לשייך אותו לקטגוריות באמצעות גרירה לקטגוריות שונות בעץ האתר.

#### מודול חדש: גלריות

נוספה צלמית **גלריה** למקטע הצגת התמונה של פריטים ויחידות תוכן בלשוניות **כללי ותיאור מורחב**, המאפשרת ליצור גלריה ספציפית לפריט מתוך מדיה הקיימת במנהל המדיה.

# מודול חדש: מדיניות סיסמאות

נוסף מודול המאפשר הגדרה ומתן עדיפות למדיניות סיסמאות של משתמשי מועדון הלקוחות כאשר הם משתייכים ליותר מקבוצת משתמשים אחת.

#### מודול חדש: מודול נעילות

נוסף מודול המאפשר נעילת רשומות בעת עריכה.

בעת עריכה של פריט או קטגוריה, הפריט או קטגוריה ננעלים אוטומטית לעריכה ע"י עורך התוכן. (עד כה נשמר השינוי של המשתמש האחרון - גם בעבודה במקביל של יותר מעורך תוכן אחד).

הנעילה נשמרת כל עוד הפריט או קטגוריה נמצאים בעריכה, או על פי זמן ברירת המחדל לשחרור הנעילה. משתמשים אחרים לא יכולים לעדכן רשומות כל זמן שהן נעולות.

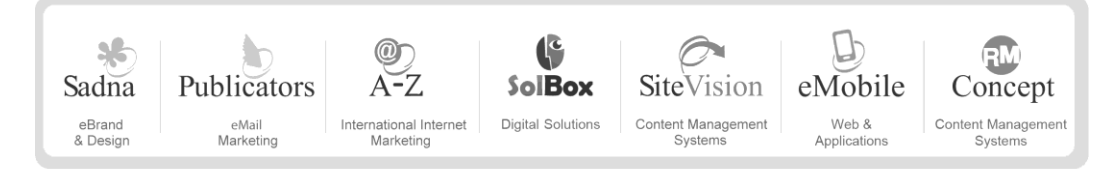

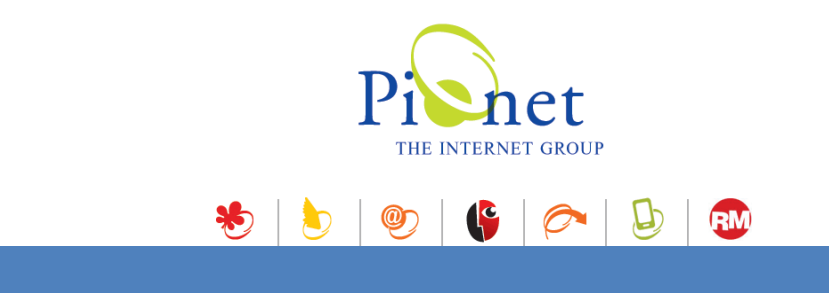

# שכפול קטגוריות

(זמין בגרסת אנטרפרייז בלבד)

ניתן לשכפל קטגוריות עם או בלי תתי הקטגוריות ושיוכי הפריטים לקטגוריה, וכמו כן לשכפל את הפריטים המשויכים לקטגוריה כפריטים חדשים (ולא רק משויכים) בעת שכפול הקטגוריה.

1. לחץ לחיצה ימנית על קטגוריה הרצויה ובחר שכפול קטגוריה.

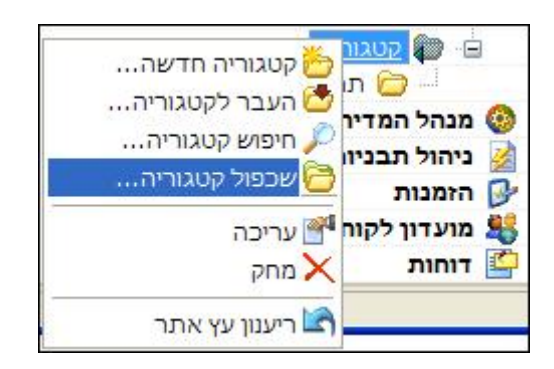

2. בחר את האפשרויות הרצויות בחלונית שכפול הקטגוריה:

| <u>-</u>         | ברצונך לשכפל את הקטגוריה?<br>ריה"                                   |  |
|------------------|---------------------------------------------------------------------|--|
|                  | פל תתי קטגוריות.                                                    |  |
| גוריה<br>שים     | פל גם את השיוכים של הפריטים לקט:<br>שכפל פריטים בקטגוריה כפריטים חד |  |
| חדשים            | בחר מודולים ואלמנטים לשכפול פריטים חדשים                            |  |
|                  | חר הכל 🚆 בטל בחירה 🗄                                                |  |
|                  | שדות בסיס                                                           |  |
| <קבוצות ופריטים> | פריטים משלימים 🛐 💽                                                  |  |
| <כולל ערכים>     | מאפיינים 🎁                                                          |  |
|                  | מחירים מיוחדים 🕵                                                    |  |

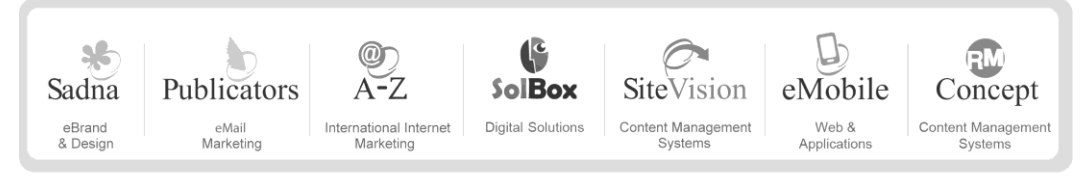

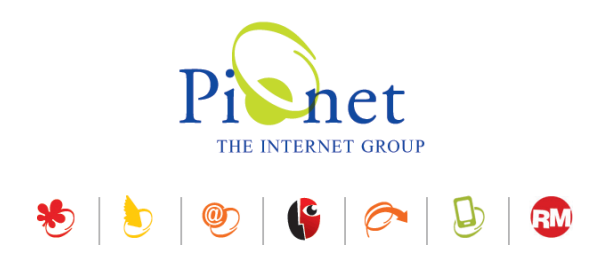

- שכפל גם את השיוכים של הפריטים לקטגוריה בחירת אפשרות זו תביא לשכפול הקטגוריה יחד עם השיוך של הפריטים הקיימים בה (כלומר לא הפריטים עצמם ישוכפלו, אלא השיוך שלהם לקטגוריה באופן שיופיעו בקטגוריה הפריטים המשוכפלת באותו האופן שבו הופיעו בקטגוריה המקורית).
- שכפל פריטים בקטגוריה כפריטים חדשים בשונה משיוך של אותו פריט לקטגוריה החדשה כפי שהוא משויך לקטגוריות אחרות, בחירת אפשרות זו תשכפל את הפריטים שהיו משוייכים לקטגוריה כפריטים חדשים (כלומר, לא רק השיוך של אותו פריט לקטגוריה ישוכפל, אלא ייווצר עותק נוסף של אותו פריט).

## בחירת מודולים ואלמנטים בשכפול פריטים חדשים

בעת שכפול פריטים בקטגוריה כפריטים חדשים ניתן לבחור מודולים ואלמנטים אשר ישוכפלו יחד עם הפריטים.

|                  | שכפל פריטים בקטגוריה כפריטים חדשים 🗸     |
|------------------|------------------------------------------|
|                  | בחר מודולים ואלמנטים לשכפול פריטים חדשים |
|                  | בחר הכל 🚆 בטל בחירה 🗄                    |
|                  | שדות בסיס 🗸                              |
| <קבוצות ופריטים> | פריטים משלימים 😼 🗹                       |
| <כולל ערכים>     | מאפיינים 🎁 🔽                             |
|                  | מחירים מיוחדים 🔤 📃                       |
|                  |                                          |

**בחירת אפשרויות השכפול**: לחץ לחיצה כפולה על המודול/אלמנט המשוכפל: בתיבת השיח שתיפתח ניתן לבחור אפשרויות שכפול רלוונטיות בהתאם לאופי האלמנט המשוכפל: שכפול הקבוצות בלבד או שכפול הקבוצות יחד עם הפריטים שהן מכילות, או, במקרה של אלמנטים המכילים ערכים, הכללה/אי הכללה של ערכים באלמנטים המשוכפלים.

|                | אפשרויות שכפול 🔀      |
|----------------|-----------------------|
| יטים משלימים 😲 | בחר אפשרות שכפול - פר |
| ת בלבד ביטול   | קבוצות ופריטים קבוצוו |

|      | אפשרויות שכפול 🔀            |
|------|-----------------------------|
| ?    | בחר אפשרות שכפול - מאפיינים |
| יטול | כולל ערכים ללא ערכים ב      |

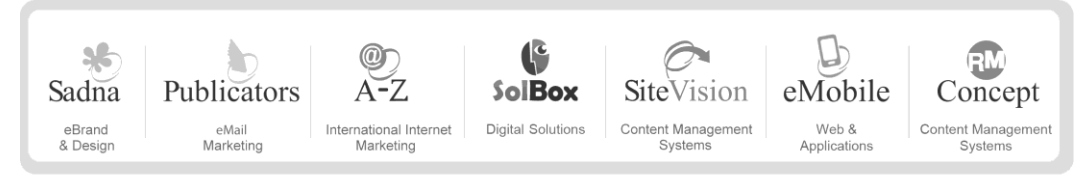

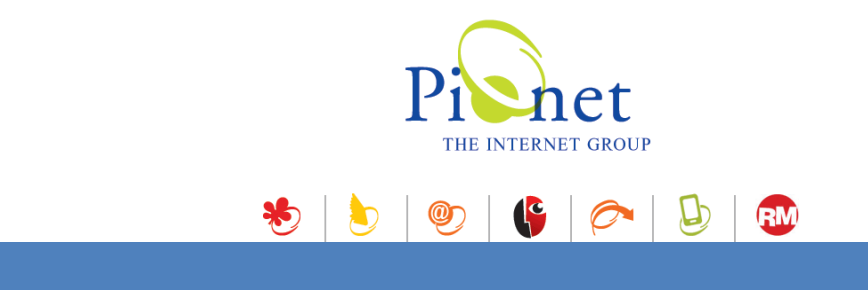

מודול נעילות

זמין בגרסת אנטרפייז בלבד. ההגדרה נעשית ברמת המערכת, תלוי מודול .

בעת עריכה של פריט או קטגוריה, הפריט או קטגוריה ננעלים אוטומטית לעריכה ע"י עורך התוכן. הנעילה נשמרת כל עוד הפריט או קטגוריה נמצאים בעריכה, או על פי זמן ברירת המחדל של הנעילה שהיא 120 דקות. פירוש הדבר הוא שלאחר 120 דקות הנעילה משתחררת אוטומאטית, וזאת כדי למנוע מצב שבו פריט או קטגוריה שנשכחו פתוחים ע"י המשתמש יישארו נעולים. במידת הצורך ניתן לפתוח את הפריט או הקטגוריה לעריכה מחדש ובכך לנעול אותם שוב.

משתמש שינסה לפתוח את הפריט או קטגוריה לעריכה בעת שהם נעולים יקבל את ההודעה הבאה, הכוללת ציון של משך הנעילה הנוכחי ביחס למשך הנעילה המקסימאלי:

| רשרמה 🔀     |
|-------------|
| הרש 擾       |
| שם משתמש    |
| תאריך נעילה |
| תחנת עבודר  |
| משך נעילה:  |
|             |

# שיוך פריט לקטגוריות מתוך כרטיס הפריט

ניתן לשייך פריט לקטגוריות מתוך כרטיס הפריט עצמו, במקום לשייך אותו לקטגוריות באמצעות גרירה לקטגוריות שונות בעץ האתר, או ע"י דיאלוג "שייך לקטגוריה" ברשימת הפריטים.

לשיוך פריט לקטגוריות, לחץ על הלשונית **קטגוריות** בכרטיס הפריט, וסמן את הקטגוריות שאליהן ברצונך לשייך את הפריט.

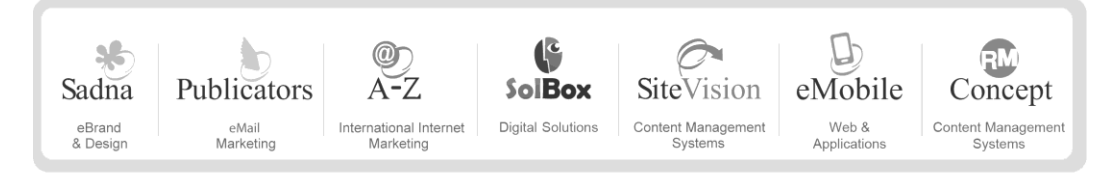

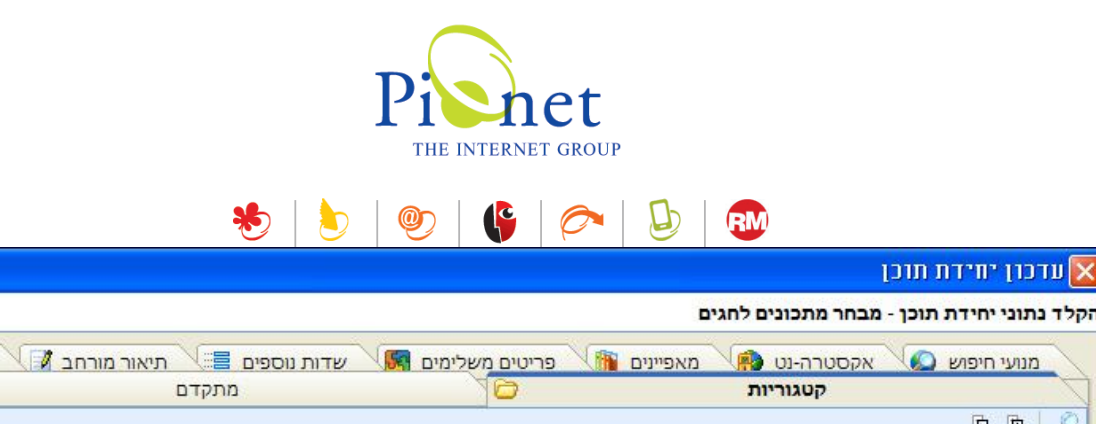

2

| �     | מתקדם | קטגוריות 🔁                                    |
|-------|-------|-----------------------------------------------|
|       |       | ē ē   🔎                                       |
| ~     |       | דף הבית 💭 🗖 👘                                 |
|       |       | יחידות גלובליות 💭 💭                           |
|       |       | יחידה גלובלית תהליך הזמנה 📂 🚺 יחידה גלובלית י |
|       |       | חיפוש מורחב 🚞 🚞 🔤                             |
|       |       | מדריך קניות באתר 🚞 🛄 🔤                        |
|       |       | אתר בהרצה 🚞 🚞                                 |
|       |       | תפריט עליון 📴 🗔 🖷                             |
|       |       | תפריט ראשי גיבוי 🚞 🔲 🔒                        |
|       |       | מוצרים 🔂 🖬 🕞                                  |
|       |       | תמיכה 🗁 🗔 👘                                   |
|       |       | שירות לקוחות 🔂 🔽 🖬                            |
|       |       | מבצעים ורעיונות 🗁 🗔 🖷                         |
|       |       | רשת שיווק ושקמה 🗁 🗔 🔁                         |
|       |       | מפת אתר 🚞 🚞                                   |
|       |       | 🛁 🛄 בניסה                                     |
| ~     |       | אירח קשר 🦳 🗖 🕂                                |
|       |       | דף הבית 🗧 🗀 יחידות גלובליות 🗁                 |
|       |       | דף הבית 🗧 👉 יחידה גלובלית תהליך הזמנה         |
|       |       | שירות לקוחות 🚞                                |
|       |       | קטגוריה                                       |
|       |       |                                               |
|       |       |                                               |
| ביטול | אישור |                                               |

# מודול מדיניות סיסמאות

רלוונטי רק לקבוצות המשתמשים במועדון הלקוחות.

מודול זה מאפשר הגדרה ומתן עדיפות למדיניות סיסמאות של משתמשי מועדון הלקוחות כאשר הם משתייכים ליותר מקבוצת משתמשים אחת.

## כללי

בחירת מדיניות הסיסמאות של המשתמשים נעשית בעת יצירת או עדכון כרטיס הקבוצה שאליה משויכים המשתמשים במועדון הלקוחות.

המשתמש יכול להשתייך לכמה קבוצות משתמשים שונות במועדון הלקוחות. לכל קבוצה מדיניות סיסמה משלה. בעת יצירת מדיניות הסיסמה יש לקבוע את דרגת העדיפות של מדיניות הסיסמה, אשר קובעת איזה מדיניות סיסמה תוחל על המשתמש במידה שהוא שייך ליותר מקבוצה משתמשים אחת.

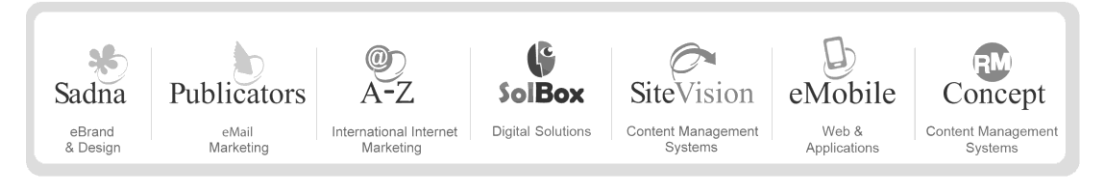

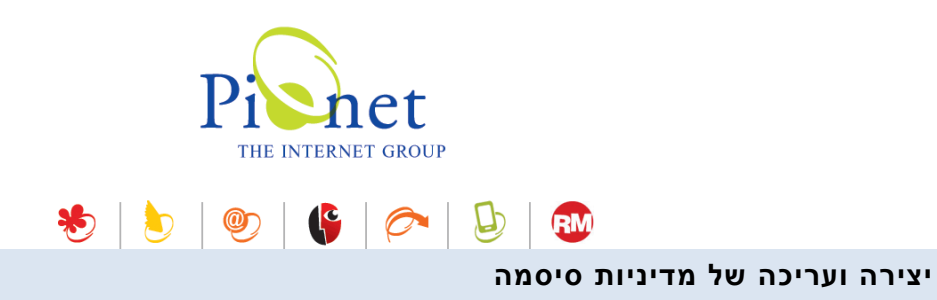

.1 פתח את מסך הגדרות מדיניות סיסמאות מתפריט הכלים.

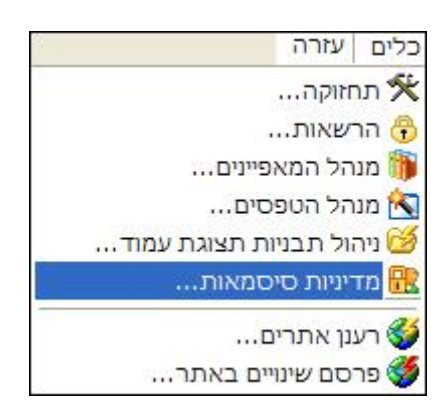

2. לחץ על + בסרגל הכלים של חלונית מדיניות הסיסמאות.

|   |            |                     | את    | מדיניות סיסמ 🗔 🗖 🔀 |
|---|------------|---------------------|-------|--------------------|
|   |            |                     |       | U 🔂 - 😤 +          |
| ^ | ברירת מחדל | תאריך               | תיאור | כותרת              |
|   | 1          | 23:35:36 26/06/2014 |       | Default 📢          |
|   | 7 V        | 09:44:49 29/06/2014 |       | Custom Hashing     |
|   |            | 16:06:06 04/07/2014 |       | Developers policy  |
|   |            |                     |       |                    |
|   | ביטול      | אישו                |       |                    |

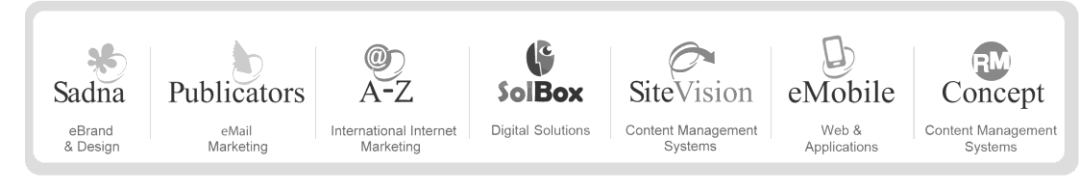

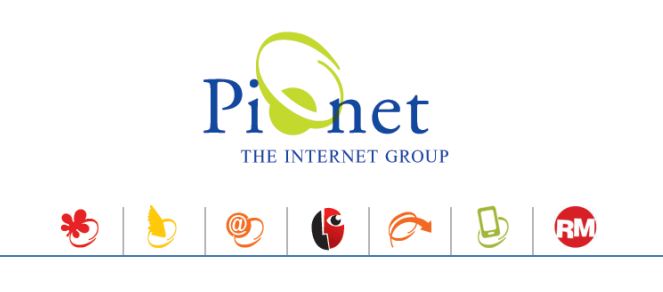

הלשונית כללי

מלא את הפרטים הרצויים.

| עריכת חדיניות סיסמ 🔀      | אות                                                |
|---------------------------|----------------------------------------------------|
| הקלד נתוני מדיניות סיסמאו | <b>R</b> J                                         |
| <u></u> ,                 | תוקף סיסמה סיסמאות ישנות ונוכחית אימות סיסמה כללי  |
| כותרת:                    | Default                                            |
| תיאור:                    |                                                    |
| עדיפות מדיניות סיסמה:     | ן<br>הצפן סיסמאות בצד השרת<br>ערת מחדל<br>ערת מחדל |
|                           | אישור ביטול                                        |

- עדיפות מדיניות סיסמה: ככל שהמספר גבוה יותר, העדיפות של מדיניות סיסמה זו תהיה גבוהה יותר. העדיפות מתייחסת למצב שבו משתמש משוייך למספר קבוצות ועל כן ייתכן כי חלות עליו יותר ממדיניות אחת. במקרה זה מדיניות הסיסמה הקובעת היא זאת בעלת העדיפות הגבוהה ביותר.
- הצפן סיסמאות בצד השרת: אם מופעלת תכונת הצפנה במערכת, כל הסיסמאות מוצפנות באלגוריתם הצפנה חד כיווני 5 MD . סימון אפשרות הצפן סיסמאות בצד השרת נעשה כאשר נדרשת הצפנה ייעודית מותאמת אישית של סיסמאות.
  - ברירת מחדל: סימון תיבה זו יקבע מדיניות סיסמה זאת כברירת המחדל לקבוצות שלא הוגדרה להן מדיניות.

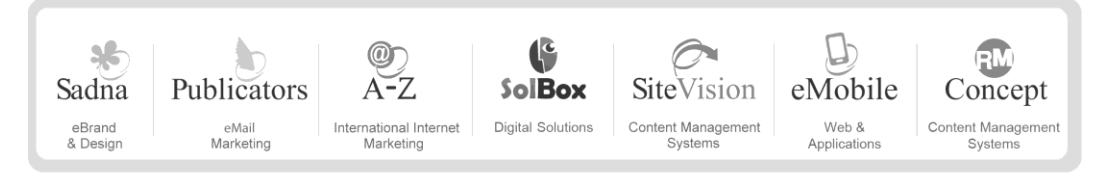

| Pienet<br>THE INTERNET GROUP                            |                                     |
|---------------------------------------------------------|-------------------------------------|
| 卷   🖢   🐑   🚱   젿   🕹   🖪                               | M                                   |
|                                                         | אימות סיסמה                         |
| n                                                       | עריכת מדיניות סיסמאו 🔯              |
|                                                         | הקלד נתוני מדיניות סיסמאות          |
| תוקף סיסמה סיסמאות ישנות ונוכחית <b>אימות סיסמה</b> כלי | 1                                   |
| 8                                                       | אורך מינימאלי של סיסמה:             |
| Password too short                                      | הודעת סיסמ <mark>ה</mark> קצרה מדי: |
| t[]                                                     |                                     |

| \${,a-zA-Z0-9]{8]^                 |
|------------------------------------|
| Only alphanumeric, minimum 8 chars |
| Only alphanumeric, minimum 8 chars |
| m 8 chars                          |

- אורך מינימאלי של סיסמה קובע את המספר המינימלי של תוים אשר הסיסמה צריכה להכיל.
- הודעת סיסמה קצרה מדי הודעת השגיאה אשר תוצג למשתמש אם ינסה ליצור סיסמה שמספר התוים בה יהיה קטן מהמספר שהוגדר כאורך מינימאלי.
- ביטוי רגולרי אופציה מתקדמת הקובעת את אימות הסיסמה לפי הביטוי הרגולרי (regular expression). הערה: בד"כ אם מוגדר ביטוי רגולרי, אין צורך בהגדרת שני השדות הראשונים אשר יכולים להיקבע באמצעות הביטוי הרגולרי עצמו.
- שגיאת אימות סיסמה הודעת השגיאה אשר תוצג למשתמש אם יכניס לשדה הסיסמה, סיסמה אשר אינה עומדת בקריטריונים של אימות הסיסמה.
  - טקסט הסבר לשדה הסיסמה טקסט הסבר המופיע ליד שדה סיסמה.

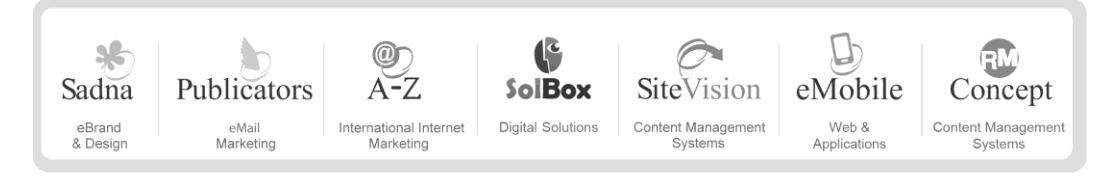

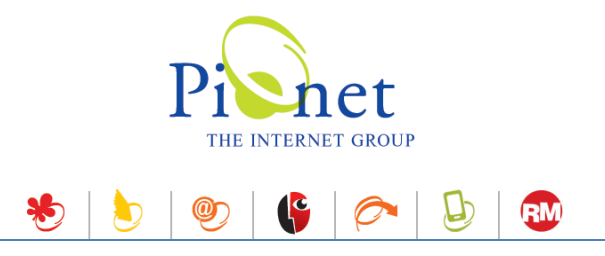

#### סיסמאות ישנות ונוכחית

מסך זה מגדיר את המשתנים של החלפת סיסמה.

|                                                            | עריכת מדיניות סיסמאות 🔀                               |
|------------------------------------------------------------|-------------------------------------------------------|
|                                                            | הקלד נתוני מדיניות סיסמאות                            |
| אימות סיסמה סיסמאות ישנות ונוכחית אימות סיסמה כללי         |                                                       |
| ע פעיל. ניתן לעשות שימוש חוזר בסיסמאות ישנות למעט נוכחית צ | סוג מדיניות שימוש בסיסמאות<br>ישנות:                  |
| 1                                                          | מספר הימים לשמירה סיסמאות<br>ישנות:                   |
|                                                            | מספר מקסימאלי של סיסמאות<br>ישנות לשמור:              |
| Cannot use old password                                    | הודעת שימוש חוזר בסיסמאות<br>ישנות:                   |
| New password is the same as your current password          | הודעת סיסמה חדשה זהה<br>לסיסמה נוכחית:                |
| Your current password is not valid                         | הודעת סיסמה נוכחית שהוזנה<br>אינה תואמת לסיסמה שמורה: |
| עדה סיסמה ישנה בעדכון סיסמה                                | ]                                                     |
| אישור ביטול                                                |                                                       |

יש לבחור באפשרות הרצויה בסוג מדיניות שימוש בסיסמאות ישנות:

| 🔀 לא פעיל. ניתן לעשות שימוש חוזר בסיסמאות ישנות למעט נוכחית                                                                                                    | סוג מדיניות שימוש בסיסמאות<br>ישנות: |
|----------------------------------------------------------------------------------------------------|--------------------------------------|
| לא פעיל, ניתן לעשות שימוש חוזר בסיסמאות ישנות למעט נוכחית<br>שימוש בסיסמאות ישנות אפשרי על פי מגבלות מקסימום כמות וימים<br>לא ניתן לעשות שימוש חוזר בסיסמאות ישנות | מספר הימים לשמירה סיסמאות<br>ישנות:  |

2. יש להגדיר את המשתנים הרצויים וליצור טקסטים של הודעות שגיאה בשדות המתאימים, אשר יוצגו למשתמש בסיטואציה הרלוונטית.

הסיסמה החדשה צריכה לענות על שני תנאים:

- א. היא אינה יכולה להיות זהה לסיסמה קודמת שנוצרה במהלך מספר הימים המוגדר לשמירת סיסמאות ישנות.
  - ב. היא אינה יכולה להיות זהה לסיסמה קודמת הכלולה במספר הסיסמאות הישנות לשמירה.

מלבד קיום שני הערכים במקביל, כל אחד משני הערכים עומד גם בזכות עצמו. לדוגמא:

מספר מקסימאלי של סיסמאות ישנות לשמירה: 3. מספר הימים לשמירת סיסמאות ישנות: 100. במצב זה לא ניתן יהיה להשתמש בסיסמה שאינה אחת משלוש האחרונות (על אף שתיאורטית כל פי הגדרת *מספר מקסימאלי של* סיסמאות ישנות לשמירה ניתן היה להשתמש בה), אם הסיסמה היתה בשימוש במהלך התקופה של 100 הימים.

#### <u>המקרה ההפוך</u>:

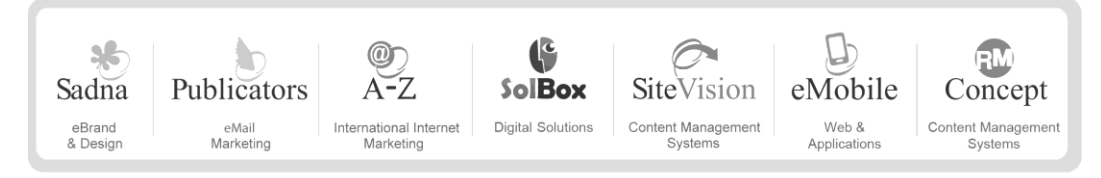

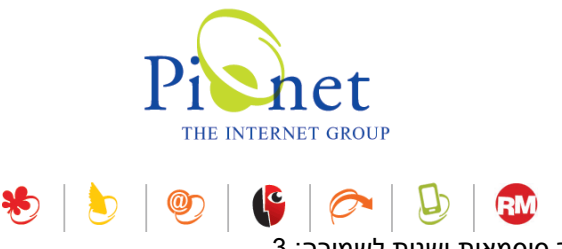

מספר ימים לשמירה: 12. מספר סיסמאות ישנות לשמירה: 3.

גם אם חלפו 12 הימים שהוגדרו בשדה מספר ימים לשמירה, עדיין הסיסמה לא תוכל להיות אחת משלוש הסיסמאות האחרונות שהיו בשימוש.

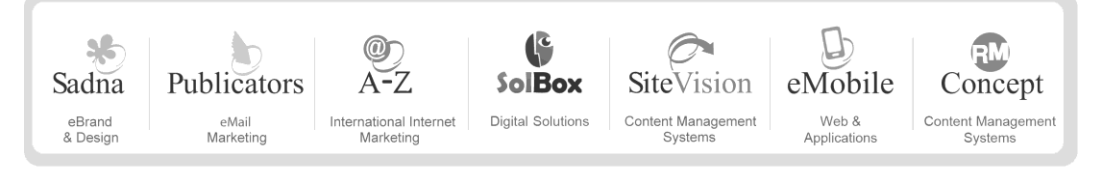

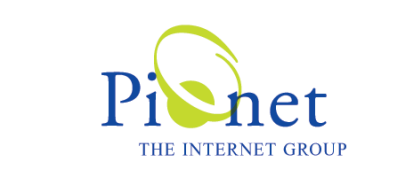

卷 | 🖢 | 🧶 | 🚱 | 🚱 | 🐼

תוקף סיסמה חדשה – ניהול תוקף הסיסמה

|                                                | 🗾 עריכת מדיניות סיסמאות 🔀                               |
|------------------------------------------------|---------------------------------------------------------|
|                                                | הקלד נתוני מדיניות סיסמאות                              |
| סיסמה סיסמאות ישנות ונוכחית אימות סיסמה כללי 🐳 | תוקף                                                    |
|                                                | תוקף סיסמה חדשה בימים:                                  |
| You password has expi                          | red הודעת תפוגת סיסמה נוכחית:                           |
|                                                | מספר ימים לפני תפוגת סיסמה 7<br>שיש להציג הודעה למשתמש: |
| Your password is about to exp                  | הודעת תוקף סיסמה עומדת bire לפוג:                       |
|                                                |                                                         |
|                                                |                                                         |
|                                                |                                                         |
|                                                |                                                         |
| אישור ביטול                                    |                                                         |

יש למלא את הערכים המתאימים.

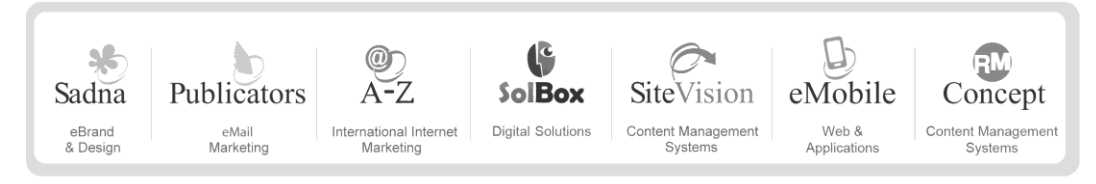

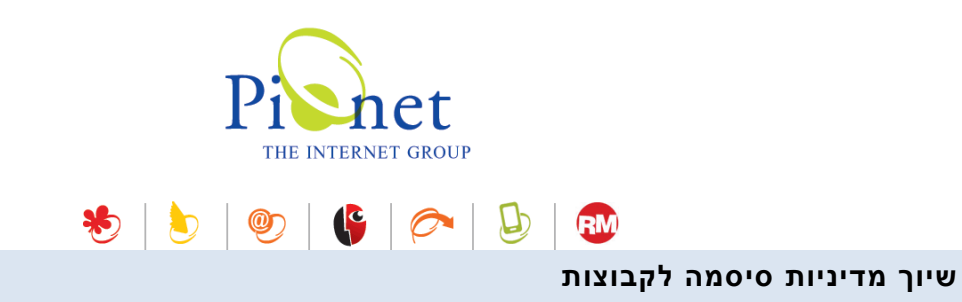

אפשרות זו שימושית כאשר יש צורך במדיניות סיסמה שאינה ברירת המחדל. בכל מצב אחר מוגדרת רק מדיניות אחת של ברירת מחדל.

פתח את קבוצת מועדון הלקוחות הרצויה, ובחר בלשונית מדיניות סיסמאות.

| Developers policy 🔫     | זדיניות סיסמה:        |
|-------------------------|-----------------------|
| Developers policy       | כותרת:                |
|                         | תיאור:                |
| 1000                    | עדיפות מדיניות סיסמה: |
| הצפן סיסמאות בצד השרת 📃 |                       |
| ברירת מחדל 🔳            |                       |
|                         |                       |

בחר במדיניות הסיסמה הרצויה מתוך הרשימה הנגללת. כל שאר המשתנים ניתנים לשינוי מתוך מסך הגדרות
מדיניות סיסמאות בתפריט הכלים.

![](_page_12_Picture_5.jpeg)

![](_page_13_Picture_0.jpeg)

מדיניות הסיסמה חלה גם על הזנת סיסמה במסך זה.

|                                            |        | עדכרן משתמש 🔀                   |
|--------------------------------------------|--------|---------------------------------|
| 8                                          |        | הקלד נתוני משתמש                |
| מאפיינים 🎁 אמצעי תשלום 📰 🤇                 |        |                                 |
| שם חברה: פיונט<br>ת.ז:<br>מקצוע:           | kobik1 | שם פרטי:<br>שם משפחה:<br>גיל:   |
|                                            | kobik  | שם משתמש:<br>סיסמה:             |
| טלפון 1:<br>טלפון 2:<br>טלפון 3:<br>דוא"ל: |        | ארץ:<br>מיקוד:<br>עיר:<br>רחוב: |
| חייב לשנות סיסמה                           |        | הערות:<br>לוגין חסום            |
| אישור ביטול                                |        |                                 |

כאשר משנים סיסמה, ניתן לסמן את האפשרות **חייב לשנות סיסמה**. כתוצאה, המשתמש ייאלץ לשנות סיסמה בכניסתו הבאה למערכת.

![](_page_13_Picture_4.jpeg)

![](_page_14_Picture_0.jpeg)

# מודול גלריות

הצלמית *גלריה* בסרגל הכלים של מקטע הצגת מאפשרת ליצור גלריה ספציפית לפריט, מתוך מדיה הקיימת במנהל המדיה.

![](_page_14_Picture_3.jpeg)

בעת הוספת תמונה לפריט יש שתי אפשרויות:

- 1. שימוש בכפתור + להוספת תמונה ישירות מתוך מנהל המדיה.
- 2. ליצור גלריה לפריט. את קבצי המדיה בגלריה ניתן לנהל באלבומים.

#### יצירת גלריה לפריט

- 1. לחץ על צלמית הגלריה (ראה איור למעלה).

![](_page_14_Picture_10.jpeg)

![](_page_15_Picture_0.jpeg)

3. הגדר תמונה ראשית באמצעות בחירת התמונה והרצויה ולחיצה על הגדר תמונה ראשית. התמונה הראשית 3. תשויך לפריט בלשונית כללי. באותו האופן הגדר תמונה משנית אשר תשויך לתאור המורחב של הפריט.

|       | <b></b> |
|-------|---------|
| באתר. | ]       |

#### איפוס והסרה

**איפוס בלבד** מסיר את ההגדרה מהתמונה, אבל לא מסיר את התמונה מהגלריה של הפריט. **איפוס והסרה של התמונה הראשית** מסיר גם את התמונה מהגלריה של הפריט.

![](_page_15_Picture_5.jpeg)

![](_page_16_Picture_0.jpeg)

# יצירת אלבומים

ניתן לקבץ את התמונות בגלריה באלבומים.

# יצירת אלבום

לחץ על **הוספת אלבום** בסרגל הכלים העליון של מסך הגלריה.

| אלבום חדש 🔀      |                   |
|------------------|-------------------|
| הקלד נתוני אלבום |                   |
| כותרת אלבום:     |                   |
| תיאור:           |                   |
|                  |                   |
| סוג אלבום: 0     | 0                 |
| הצג כוו 🔽        | אצג כותרת אלבום 🔽 |
| פעיל 🔽           | פעיל              |
|                  | אישור ביטול       |

מלא את הפרטים הרצויים.

- הצג כותרת אלבום הצגה/אי הצגה של כותרת האלבום (למשל "תמונות נוספות") בעמוד האתר. הצגת הכותרת תלויה ביישום ותבניות האתר שנבחרו לפריט.
  - פעיל הצגה/אי הצגה של האלבום כולו בעמוד האתר 💶

![](_page_16_Picture_9.jpeg)

![](_page_17_Picture_0.jpeg)

# הצגת סט המאפיינים ברשימת הפריטים

בעת סימון פריט ברשימת הפריטים מוצג גם סט המאפיינים של הפריט באזור המידע בחלק התחתון של הרשימה

| :58 31/07/2014 | 12:27:00 11/12/2003                                                    | אודות דף הבית החדש 🌌 🗹                                                                  |
|----------------|------------------------------------------------------------------------|-----------------------------------------------------------------------------------------|
| <              |                                                                        |                                                                                         |
|                |                                                                        | פריטים 9                                                                                |
|                | [מאפיינים בסיסיים]                                                     | יחידת תוכן                                                                              |
|                | לאתר החברה והוא מאוד דומה לעמוד 🟊<br>גל החברה שלר, וחלק זה של האתר שלר | זהו העמוד הראשון שלקוחותיך יראו כאשר יכנסו<br>השער של עלוו. עמוד הבית מספק הקדמה קצרה ע |

![](_page_17_Picture_4.jpeg)